Identifier: Folder: Subfolder:

# **ORDERING & REPORTING PATIENT POCT: URINE DIPSTICK** RESULTS

# **CAPT URI 0600**

### **PURPOSE:**

The purpose of this procedure is how patient results, normal and abnormal urine results, are reported by staff completing point of care testing with urine dipsticks, Roche Chemstrip 10A.

#### **PROCEDURE:**

1. Ordering POC tests: Point of care testing must have a care provider's order, included on the order set or ordered as per clinical area protocols and standard of practice.

Detailed Order Management Policy can be found @ http://shop.healthcarebc.ca/CST Documents/CSTOrdersManagementPolicy.pdf

#### CAPT LIS 0400 CST Orders Management Policy

Cerner:

- i. Point of care urinalysis must have a care provider's order, included on the order set or ordered as per clinical area protocols and standard of practice.
- ii. For urinalysis, a doctor's order is obtained. This would be part of the care plan/order on the in patient unit on admission or a change of situation.

For ad hoc or emergency situations, would be a doctor's order.

- iii. Complete the following steps to view order details:
  - 1. With a patient chart open, select the Orders chart view.
  - 2. Select the order for which you want to view details.
  - 3. Right-click the order and select **Order Information**. The Order Information dialog box is displayed.
  - 4. Click the **Details** tab to view the order details.
  - 5. To return to the previous window, click Exit.
- 2. Follow procedure for obtaining urine dipstick results on patients. Refer to:

## a. CAPT URI 0200 Detailed Specimen Collection Urine Screening for Glucose Ketones Protein Blood et al

| Written by:  | Ron Garbuio                 | Approved by (sign.):  |               |
|--------------|-----------------------------|-----------------------|---------------|
| Reviewed by: | Ron Garbuio                 |                       |               |
| Reviewed on: | 2019-07-15                  | Approved by (name):   | Cheng-Han Lee |
| Renewed by:  | Ronny Garbuio               | Approved on:          | 2019-07-15    |
| Renewed on:  | 2023-03-24                  | Revision Date:        | 2025-03-24    |
|              | Documents used outside of C | MNI are uncontrolled. |               |

- b. CAPT\_URI\_0200cl1 Checklist Specimen Collection Urine Screening for Glucose Ketones Protein et al
- c. CAPT\_URI\_0200JA1 Quick Sheet Specimen Collection Urine Screening for Glucose Ketones Protein et al
- 3. Values for urine dipsticks: Refer: CAPT\_URI\_0200JA2 Urine Specimen Collection Requirements and Reference Ranges

\*Note we do not do test urine on neonates and pediatrics at BCC-VCC.

a. Normal:

### Reference Values

| Specific Gravity:   | <1.030   |
|---------------------|----------|
| pH:                 | 5.0-8.0  |
| Leukocyte Esterase: | Negative |
| Nitrite:            | Negative |
| Protein:            | Negative |
| Glucose:            | Negative |
| Ketones:            | Negative |
| Bilirubin:          | Negative |
| Blood:              | Negative |
|                     |          |

b. Abnormal: Refer to urine dipstick container for colour changes indicating abnormal values

Refer to:

CAPT\_URI\_0500F1 Urine Dipstick Proficiency Testing Technical Document

- 4. Reporting Results: Every examination requested needs to be recorded in the patient chart. POCT results are recorded as a POCT result and incorporated into the patient's permanent medical record (Cerner).
  - a. Select the Point of Care Testing section with in IView.

|   | Oncorogy Assessment                    |                                                              |
|---|----------------------------------------|--------------------------------------------------------------|
| E | COVID-19 Screening                     |                                                              |
|   | Measurements                           | Field Item V Critical High Low                               |
|   | VITAL SIGNS                            |                                                              |
|   | PAIN ASSESSMENT                        | Result Comments Rag                                          |
|   | Edmonton Symptom Assessment Scale      |                                                              |
|   | Peripheral IV                          | 18-Jun-2021                                                  |
|   | Central Line                           | C0:30 PDT                                                    |
|   | Suboutaneous Catheter                  | a Point of Care Testing                                      |
|   | Unnary Catheter                        | Uninalysis Dipstick POC Roche Che-                           |
|   | Incision/Wound/Skin/Pin Ste            | ♦ SG Urinalysis Dipstick P                                   |
|   | Chemo/Botherapy Verification           | PH Urinalysis Dipstick P O                                   |
|   | Infusion Related Activities            | O LEU Urinalysis Dipstick O                                  |
|   | Infusion Oheno Treatment Modifications | ♦ NIT Urinalysis Dipstick P ♦                                |
|   | Infusion/Chemo Adverse Reaction        | PRO Urinalysis Dipistick - PRO Urinalysis Dipistick POC Roch |
|   | NCI Toxicity Criteria                  | O GLU Urinalysis Dipstick Negative                           |
|   | Patient Education, Oncology            | Q KET Urinalysis Dipstick P., 0.3 g/L                        |
|   | Prevention Education                   | O UBG Urinalysis Dipstick 1 g t                              |
|   | Patient Self-Administered Medications  | O BIL Urinalysis Dipstick P 5 g/L                            |
|   | Point of Care Testing                  | Q BLD Urinalysis Dipstick Q                                  |
|   | Glucose POCT Whole Blood               | Pregnancy Test Urine POC                                     |
|   | Current Visit Status                   | d Current Visit Status                                       |
|   | Transfer/Transport                     | Current Visit Status                                         |
|   | Shift Report/Handoff                   |                                                              |
|   |                                        |                                                              |
|   |                                        |                                                              |
|   |                                        |                                                              |
|   |                                        |                                                              |
|   |                                        |                                                              |
|   |                                        |                                                              |
|   |                                        |                                                              |
| 8 | Blood Product Administration           |                                                              |
| 2 | Intake And Output                      |                                                              |
| 1 |                                        |                                                              |

b. Click on Urinalysis Dipstick POC and select the correct test strip

| <sup>10</sup> 10<br><b>PQ</b> <u>ss</u> | 02-Jul-2021<br>12:10 PDT |                  |   |
|-----------------------------------------|--------------------------|------------------|---|
| ⊿ Point of Care Testing                 |                          |                  |   |
| Urinalysis Dipstick POC                 | Urinalysis D             | ipstick POC Type | × |
| Pregnancy Test Urine POC                | Roche Cher               | nstrip 9         |   |
| ⊿ Current Visit Status                  | Siemens Cli              | nitek Status     |   |
| Current Visit Status                    | Roche Cher               | nstrip 10A       |   |
|                                         | Siemens Mu               | Iltistix 10SG    |   |
|                                         |                          |                  |   |

c. Select the correct value.

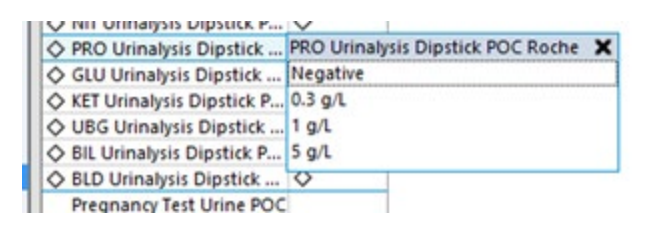

- d. Save 🗹
- 5. CST Cerner Viewing Results Using IView

You can perform various actions and view information about a result in Interactive View. Select a command from the context, Options, or Documentation menus. Some of the common actions you might perform on a result include the following actions:

- View details about the result.
- Add or view comments associated with a result.
- View the history of the result.
- View information about an order.
- View the Interactive View legend to find out what it means when a specific indicator or icon is displayed in a result cell.

• Add, modify, or unchart a result.

If there are multiple results in a cell, a number is displayed in brackets ([]) next to the result value. This number represents the number of results documented for this date and time or date and time interval. The result displayed in the cell is determined by your site's preference setting. For example, it may be the most recently documented result or the first result documented.

If an indicator is associated with a specific result, and that is not the result displayed in the cell, the indicator is still displayed in the cell. For example, the patient may have a critical result within that time frame. In this case, the result displayed in the cell, though, may be within the normal range. The Critical indicator is still displayed in the cell, notifying you this patient has a critical result during this time frame. w of results

6. Corrected Results

. . . . .

i. All documentation in Cerner can be corrected, or "uncharted" if result entered was incorrect.

Refer to CST Help Topics:

Unchart in Interactive View and I&O (IView).pdf Modify a Value in Interactive View and I&O (IView).pdf

|                                                                                                    | 28-D      | ec-2022   | Add Result                                                      |
|----------------------------------------------------------------------------------------------------|-----------|-----------|-----------------------------------------------------------------|
| and the second second s | 09:28 PST | 09:25 PST |                                                                 |
| Glucose POCT Whole Blood                                                                                                    |           |           | View Result Details                                             |
| GLU Result POC mi                                                                                                    | mol/L     | 3.8 ↓     | View Comments                                                   |
| 5LU Non-numeric Result POC                                                                                                    |           | h         | View Flag Comments                                              |
| GLU Meter Serial Number POC                                                                                                    |           | 123456    | view hag comments                                               |
| GLU Source POC                                                                                                    |           | Finger    | View Reference Material                                         |
| GLU Testing Reason POC                                                                                                    |           | Routine   | View Order Info                                                 |
| GLU Interventions POC                                                                                                    |           |           | View History                                                    |
|                                                                                                    |           |           | view History                                                    |
|                                                                                                    |           |           | Modify                                                          |
|                                                                                                    |           |           | Unchart                                                         |
|                                                                                                    |           |           |                                                                 |
|                                                                                                    |           |           | Change Date/Time                                                |
|                                                                                                    |           |           | Change Date/Time<br>Add Comment                                 |
|                                                                                                    |           |           | Change Date/Time<br>Add Comment                                 |
|                                                                                                    |           |           | Change Date/Time<br>Add Comment<br>Clear                        |
|                                                                                                    |           |           | Change Date/Time<br>Add Comment<br>Clear<br>View Defaulted Info |

All changes are visible in an audit trail.

ii. The small delta symbol indicates that it is a Corrected Report.

| N 🖬                         | 0      | 9:32 PST | 09:25 PST |
|-----------------------------|--------|----------|-----------|
| ⊿ Glucose POCT Whole Blood  |        |          |           |
| GLU Result POC              | mmol/L |          | 8.3 🗖     |
| GLU Non-numeric Result POC  |        |          |           |
| GLU Meter Serial Number POC |        |          | 123456    |
| GLU Source POC              |        |          | Finger    |
| GLU Testing Reason POC      |        |          | Routine   |
| GLU Interventions POC       |        |          |           |

iii. When viewing the result, one can see the Current and Original Result, and who made the correction.

|          |                        | Result Details        | - CSTEIGENERAL, ROUNDING - |
|----------|------------------------|-----------------------|----------------------------|
| Result H | History                |                       |                            |
| Value    | Valid From             | Valid Until           |                            |
| 8.3      | 28-Dec-2022 09:30 PST  | Current               |                            |
| 3.8      | 28-Dec-2022 09:26 PST  | 28-Dec-2022 09:30 PST |                            |
|          |                        |                       |                            |
| Result   | Action List            |                       |                            |
| CILLE    | acult POC 9.2 mmal/l   |                       |                            |
| Norma    | Low A Normal Migh      | 11                    |                            |
| Norma    | i Low 4 Normal High    | 25                    |                            |
| Chtical  | Low 2.0 Critical High  | 23                    |                            |
| Date/T   | ime Wednesday, 28-De   | cember-2022 09:25 PST |                            |
| Contrib  | butor System PowerChar | t                     |                            |
| Status   | Modified               |                       |                            |
| Source   | CLINICIAN              |                       |                            |
| Trend    |                        |                       |                            |
|          |                        |                       |                            |
|          |                        |                       |                            |
|          |                        |                       |                            |
|          |                        |                       |                            |
|          |                        |                       |                            |
|          |                        |                       |                            |
|          |                        |                       |                            |
|          |                        |                       |                            |
|          |                        |                       |                            |

| 0                                       |                                                                 | Resul                                                            | t Details - CST                         | EIGENERAL, | ROUNDING     |
|-----------------------------------------|-----------------------------------------------------------------|------------------------------------------------------------------|-----------------------------------------|------------|--------------|
| Result Histo                            | ory                                                             |                                                                  |                                         |            |              |
| Value Va                                | alid From                                                       | Valid Until                                                      |                                         |            |              |
| 8.3 28                                  | 8-Dec-2022 09:30 PS                                             | T Current                                                        |                                         |            |              |
| 3.8 28                                  | 8-Dec-2022 09:26 PS                                             | T 28-Dec-2022 09:30 PS                                           | Г                                       |            |              |
|                                         |                                                                 |                                                                  |                                         |            |              |
|                                         |                                                                 |                                                                  |                                         |            |              |
|                                         |                                                                 |                                                                  |                                         |            |              |
| -                                       |                                                                 |                                                                  |                                         |            |              |
| Result A                                | ction List                                                      |                                                                  |                                         |            |              |
| Result A                                | Performed By                                                    | Performed Date                                                   | Action Status                           | Comment    | Proxy Persor |
| Result A<br>Action<br>Perform           | Performed By<br>Campbell, Lori                                  | Performed Date<br>28-Dec-2022 09:26 PST                          | Action Status<br>Completed              | Comment    | Proxy Persor |
| Result A<br>Action<br>Perform<br>VERIFY | Performed By<br>Campbell, Lori<br>Campbell, Lori                | Performed Date<br>28-Dec-2022 09:26 PST<br>28-Dec-2022 09:26 PST | Action Status<br>Completed<br>Completed | Comment    | Proxy Persor |
| Result A<br>Action<br>Perform<br>VERIFY | Performed By<br>Campbell, Lori<br>Campbell, Lori                | Performed Date<br>28-Dec-2022 09:26 PST<br>28-Dec-2022 09:26 PST | Action Status<br>Completed<br>Completed | Comment    | Proxy Person |
| Result A<br>Action<br>Perform<br>VERIFY | Performed By<br>Campbell, Lori<br>Campbell, Lori                | Performed Date<br>28-Dec-2022 09:26 PST<br>28-Dec-2022 09:26 PST | Action Status<br>Completed<br>Completed | Comment    | Proxy Persor |
| Result A<br>Action<br>Perform<br>VERIFY | Performed By<br>Campbell, Lori<br>Campbell, Lori                | Performed Date<br>28-Dec-2022 09:26 PST<br>28-Dec-2022 09:26 PST | Action Status<br>Completed<br>Completed | Comment    | Proxy Persor |
| Result A<br>Action<br>Perform<br>VERIFY | Performed By<br>Campbell, Lori<br>Campbell, Lori                | Performed Date<br>28-Dec-2022 09:26 PST<br>28-Dec-2022 09:26 PST | Action Status<br>Completed<br>Completed | Comment    | Proxy Person |
| Result A<br>Action<br>Perform<br>VERIFY | Action List<br>Performed By<br>Campbell, Lori<br>Campbell, Lori | Performed Date<br>28-Dec-2022 09:26 PST<br>28-Dec-2022 09:26 PST | Action Status<br>Completed<br>Completed | Comment    | Proxy Person |
| Result A<br>Action<br>Perform<br>VERIFY | Performed By<br>Campbell, Lori<br>Campbell, Lori                | Performed Date<br>28-Dec-2022 09:26 PST<br>28-Dec-2022 09:26 PST | Action Status<br>Completed<br>Completed | Comment    | Proxy Person |

# 7. Uncharting documentation in IVIEW

Uncharting is used when information has been documented in error and needs to be removed from the patient's record

- 1. Navigate to the documentation field you need to modify and **right-click** on it.
- 2. Select **Unchart** from the action menu.

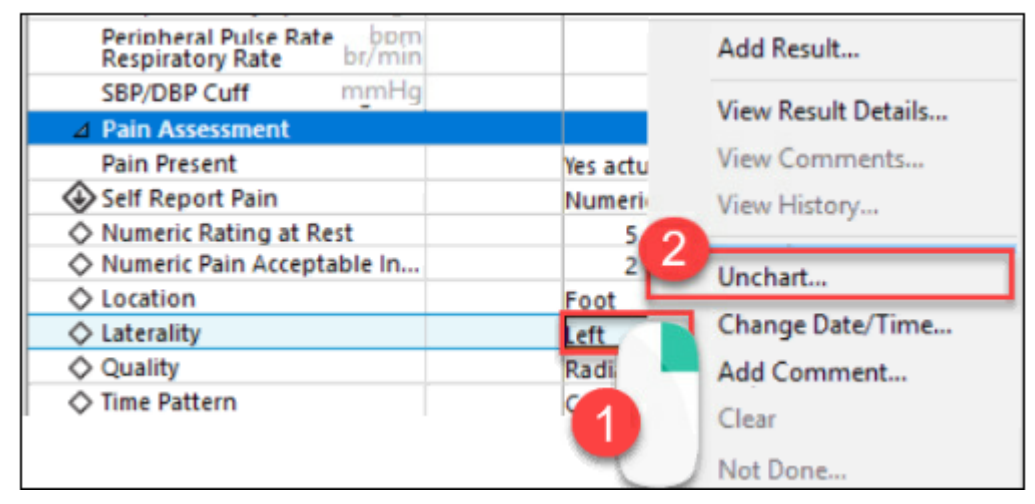

- The unchart window opens.
- 3. Click the drop down icon in the **Reason** field to select a reason for uncharting.
- 4. Click Sign.

| P Unch              | art - PrimaryRN, One - 24 | 602302                  | _      |                   |      |     | ×    |
|---------------------|---------------------------|-------------------------|--------|-------------------|------|-----|------|
| Unchart             | Date/Time                 | ltem                    | Result | Reason            |      |     |      |
| $\overline{}$       | 10-Jan-2022 09:41 PST     | Primary Pain Laterality | Right  | Incorrect Patient |      |     |      |
| Reason<br>Incorrect | t Patient                 |                         |        | 3                 |      |     |      |
|                     |                           |                         |        | 4_                | Sign | Can | icel |

**In Error** will display in the documentation field with an annotation icon in the top right corner of the field.

| ⊿ Pain Assessment            |            |
|------------------------------|------------|
| Pain Present                 | Yes actual |
| Question Ability to Self Rep |            |
| Unable to Self Report Pain   |            |
| Self Report Pain             | Numeric r  |
| Numeric Rating at Rest       | 5          |
| Numeric Rating With Activity | 9          |
| Numeric Pain Acceptable In   | 2          |
| ♦ Location                   | Foot       |
| ♦ Laterality                 | In Error   |
| ♦ Quality                    | Radiating  |

8. Critical Results - Cerner

| Reporting of critical results of tests and procedures in a timel<br>APRN/PA is a national patient safety goal. Be sure to comple<br>provider communication.                                                                                                    | y manner to the physician and/or<br>ete the following form and document all                                                                                                    |
|----------------------------------------------------------------------------------------------------|----------------------------------------------------------------------------------------------------|
| Process of Reporting                                                                                                    |                                                                                                    |
| 1. Lab will call results to the unit                                                                                                    | Terrorate, Ohlo<br>Critical Notification                                                                                                    |
| <ol> <li>The UC or RN will then record the results on the Critical<br/>Notification form and read the results back to the lab<br/>tech to ensure accuracy</li> <li>The Critical Notification form is given to the primary RN</li> <li>The Drimary RN will then polity the physician and</li> </ol>                                                    | Tate is not on official result. Inclusion cand/or nestitution canty           Plans Totas                                                                                                    |
| document this on the form and in the EMR (see below)                                                                                                    | Oki Ukree Ukree Ukre                                                                                                    |
| Note; A read back of this information is required to confirm<br>patient information to ensure that the correct patient and<br>test results are recorded prior to notifying the physician.                                                                                                    | MAXEMUM     Market Control (Market)     Market Control (Market)     Market Control     Market Control (Market)     Market Control (Market      |
|                                                                                                    | Collect Real Product                                                                                                    |
|                                                                                                    | Las Noder (M. Las November 1993) November 1993 November 1993                                                                                                    |
| Documenting in the EMR                                                                                                    | Lishtuk da<br>Unganina Sarah Indonesia<br>Sarah Sarah Sar                                                                                                    |
| Documenting in the EMR<br>Choose iView                                                                                                    | sing and a second second                                                                                                    |
| Documenting in the EMR 1. Choose iView 2. Click on Adult Quick View                                                                                                    | international and an and a second and an and a second and an and a second and a second and a se                                                                                                    |
| Documenting in the EMR<br>1. Choose iView<br>2. Click on Adult Quick View<br>3. Choose the Provider Notification section                                                                                                    | And a second second se<br>Second second second second second second second second second second second second second second second second second second second second second second second second second second second second second second second second second seco |
| Documenting in the EMR  1. Choose iView 2. Click on Adult Quick View 3. Choose the Provider Notification section 4. Document the Notification Reason as "Critical value repo                                                                                                    | ringen and service and service |
| Documenting in the EMR 1. Choose iView 2. Click on Adult Quick View 3. Choose the Provider Notification section 4. Document the Notification Reason as "Critical value repo 5. Document the phone call and any new orders placed in N                                                                                                    | rting"<br>Notification Details.                                                                                                    |
| Documenting in the EMR<br>1. Choose iView<br>2. Click on Adult Quick View<br>3. Choose the Provider Notification section<br>4. Document the Notification Reason as " <u>Critical value repo</u><br>5. Document the phone call and any new orders placed in N<br>1. Choose id View<br>1. Choose iview of the phone call and any new orders placed in N | ting" lotification Details.  Criced   14ph   1co   Abc Criced   14ph   1co   Abc Criced   14ph   |

- 9. Follow up for results:
  - a. When abnormal urine results are obtained:

- i. Chart nurse note; data, action, response, plan (DARP) and contact most responsible physician (MRP)
- ii. It is important that POCT critical results are evaluated with clinical information.
- iii. Urine collection for urinalysis can be requested to be sent to Vancouver General Hospital chemistry department, via the laboratory for confirmation of results.
- iv. Any action taken as a result of POCT is noted in the patient's medical record.